[今日のポイント] -PCの音量調整-

## 用語解説

・ボリュームコントロール…Windowsの音量コントロール。

OPCからCDの音が出る流れ

アンプ付き外部SP

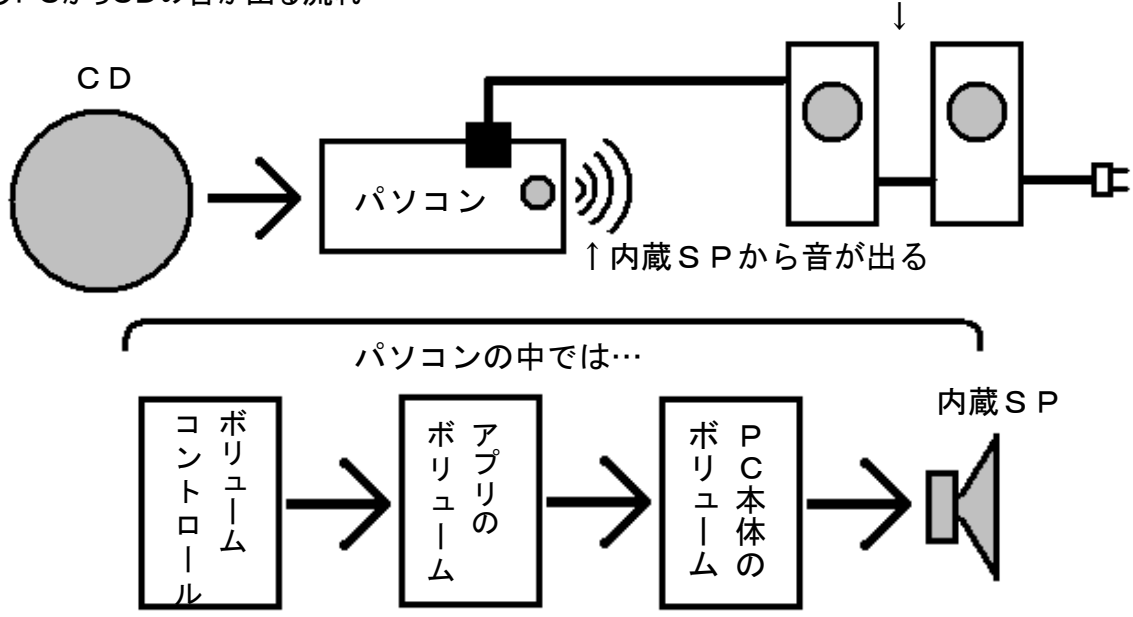

〇ボリュームコントロールの起動と設定方法

- 1. Windowsデスクトップ画面右下にあるスピーカーアイコンを右クリックす る。
- <u> ポリューム コントロールを開く(O)</u> 2. 「ボリューム·コントロ-オーディオ プロパティの調整(A) ルを開く」を実行する。 **4**66

または、

[スタート]ボタン→[プログラム]→[アクセサリ]→[エンターテイメント]→ [ボリュームコントロール]を実行する。

→ [Volume Control] ウィンドウが開きます。

- 3-1. Volume Controlの音量を最大(Max)にする。
- -2. 全ミュートをオフ(無効)にする。

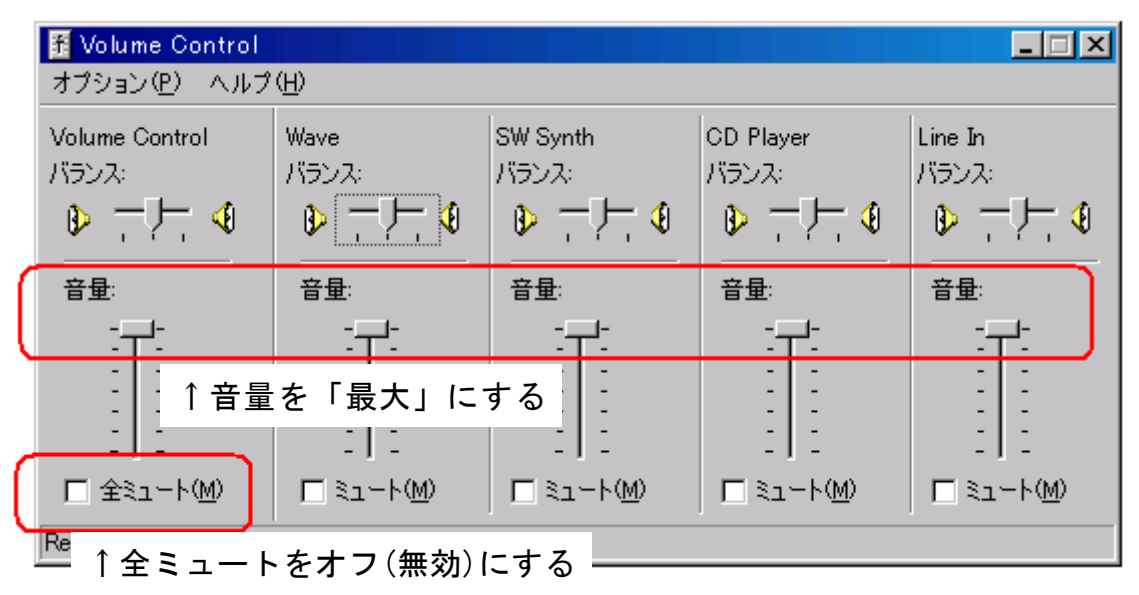

- [Volume Control] ウィンドウを閉じれば、ボリュームコントロールの設定は 完了します。(この操作は、一回やれば良い)
- 【注意】全ミュートをオン(有効)にすると… ・パソコンからは全ての音が出なくなる。 ・タスクバーのスピーカーアイコンが変わる。 ←全ミュート状態

**〇アプリ・ソフトの音量調整方法** 

CDを再生するソフトウエアには、図のよう な音量調整用のスライドがあるので、マウ スで音量を調整することができる。

- OPC本体の音量調整方法
  - PC本体にボリュームダイヤルで調整する
    ・キーボードで調整する

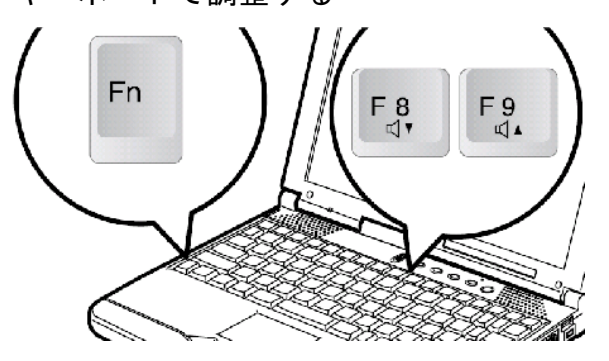

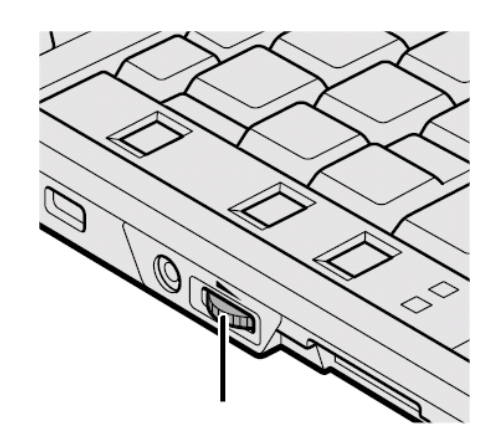

48